## So funktioniert die Auswahl eines Luftbildes im Onlineformular:

| Nach der Eingabe der Persönlichen Daten<br>im Schritt 2 gelangen Sie mir Weiter zum<br>Schritt 3                                                                                                    | Luftbildbestellung<br>Test                                                                                                    | E-Government                                                | GRAZ                                                                                                    |
|----------------------------------------------------------------------------------------------------|----------------------------------------------------------------------------------------------------|-------------------------------------------------------------|----------------------------------------------------------------------------------------------------|
|                                                                                                    | Einstiegsseite Daten Produktauswahl Luftbild Bestellübe<br>1 2 3 4 5                                                                                                    | ersicht Erklärungen Kontrolle                               | Abschluss<br>8                                                                                                    |
| Im Schritt <b>3 - Produktauswahl</b><br>>Luftbild (nicht entzerrt)< auswählen.                                                                                                    | Produktauswahl 🧯                                                                                                    |                                                             |                                                                                                    |
| Mit Weiter zum nächsten Schritt wechseln.                                                                                                    | Wählen Sie Ihre       Luftbild (nicht entzerrt)         Produkte       Orthophoto (maßstäbliche Luftbilder)         Gesamtbild (Orthophotomosaik)       Attraktive Produkte         Abbrechen       Weitere ▲       Zurück       Weiter                                                                                                    |                                                             |                                                                                                    |
|                                                                                                    | Luftbildbestellung                                                                                                    | E-Government                                                | GRA7                                                                                                    |
|                                                                                                    | Test<br>Einstiegsseite Daten Produktauswahl Luftbild Bestellübe<br>1 2 3 4 5                                                                                                    | ersicht Erklärungen Kontrolle                               | Abschluss<br>8                                                                                                    |
| Im Schritt <b>4</b> - Luftbild<br>in den Feldern <i>&gt;Strasse&lt;</i> und <i>&gt;Haus-Nr.&lt;</i>                                                                                                    | Auswahl Kartenausschnitt - Luftbild (nicht ent                                                                                                    | tzerrt)                                                     |                                                                                                    |
| die gewunschte Adresse eingeben.                                                                                                    | 1. twithild<br>Strasse * Europaplatz                                                                                                    | Haus-Nr. 20                                                 | -                                                                                                    |
| Im Feld >Standard Luftbilder< das gewünschte Flugjahr auswählen.                                                                                                    | Die Suche nach der Adresse kann zu einer<br>kurzen Verzögerung führen!                                                                                                    |                                                             |                                                                                                    |
| Basierend auf dieser Auswahl wird eine<br>kleine Übersichtskarte zur Bildabdeckung<br>sowie Detailinformationen des Bildfluges<br>angezeigt.                                                                                            | Standard-<br>Luftbilder * 2021 (Farbe)<br>Details:<br>Flugdatum: 09.09.2021                                                                                                    |                                                             |                                                                                                    |
| Sollte kein Bild zur angegebenen Adresse<br>im gewählten Flugjahr vorliegen, erscheint<br>die Nachricht:<br>"Der in das Feld Bildnummer wählen                                                                                          | Bild-Typen: Farbe (RGB), The<br>Bild-Format: TIF<br>Flughöhe (ca. in Meter): 100/<br>Bodenauflösung: 12 cm<br>Räumliche Abdeckung: 100 %<br>Urheber: Stadtvermessungsa                                                                                                    | rmal-Infrarot (TIR)<br>D<br>6 des Stadtgebietes<br>Imt Graz |                                                                                                    |
| eingegebene Wert ist ungültig!"                                                                                                    | Bildnummer 0483_12cm: 09.09.2022 - 2021 vählen *                                                                                                    |                                                             |                                                                                                    |
| Im Drop-Down Feld > <i>Bildnummer wählen</i> <wr></wr> werden alle Luftbilder aufgelistet welche<br>die gewählte Adresse abbilden.                                                                                                    | Karte                                                                                                    | Vidramalla the so                                           | Contract Schuld and Schuld and Sc |
| Durch Auswahl einer Bildnummer in der<br>Drop-Down Liste wird in der <i>&gt;Karte&lt;</i> der<br>abgedeckte Bereich des gewählten<br>Luftbildes mit einem roten Rechteck sowie<br>die Lage der Adresse mit einem <b>X</b><br>angezeigt. | Eckertstraße<br>Magistret Graz-Stadtvermessingsmit<br>Magistret Graz-Stadtvermessingsmit<br>Magistret Graz-S | HOTPARE<br>Duggergasse<br>Ungergasse<br>Ungergasse          | and a share a share a  |
| werden, können mit Klick auf<br>Weiteres Luftbild bis zu 10 Luftbilder                                                                                                    | Preis in € 19,20<br>(inkl. 20% MwSt.)                                                                                                    | sen vit "n uterer W7 drak ver" i eru dratti€ 191            | Craine and and a second                                                                                                    |
| wenn Sie mit der Auswahl des Luftbildes<br>zufrieden sind, könne Sie mit Weiter zur                                                                                                    | 1 Weiteres Luftbild                                                                                                    | Sie können bis zu                                           | 10 Luftbilder wählen!                                                                                                    |

## Bestellübersicht wechseln.

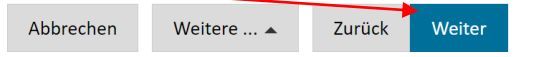

Für Fragen zur Bestellung können Sie sich gerne bei uns melden:

## **Bestell- und Kund:innenservice**

Tel: +43 316 872-4124 E-Mail: <u>stadtvermessung.kundenservice@stadt.graz.at</u>

## So funktioniert die Auswahl eines Orthophotos im Onlineformular:

| Nach der Eingabe der Persönlichen Daten im<br>Schritt 2 gelangen Sie mir Weiter zum<br>Schritt 3 - Produktauswahl.                                                     | Luftbildbestellung<br>Test                                                                                                    | E-Government            | GRAZ                                                                                                    |
|----------------------------------------------------------------------------------------------------|----------------------------------------------------------------------------------------------------|-------------------------|----------------------------------------------------------------------------------------------------|
|                                                                                                    | Einstiegsseite Daten Produktauswahl Orthophoto Bestellübersicht                                                                                                    | Erklärungen Kontrolle   | Abschluss<br>8                                                                                                    |
| Im Schritt <b>3 - Produktauswahl</b><br>> <b>Orthophoto (maßstäbliche Luftbilder)</b> <                                                                                | Produktauswahl 🧵                                                                                                    |                         |                                                                                                    |
| auswählen.<br>Mit Weiter zum nächsten Schritt wechseln.                                                                                                    | Wahlen Sie Ihre       Luftbild (nicht entzerrt)         Produkte       Image: Controphoto (maßstäbliche Luftbilder)         Image: Controphoto (maßstäbliche Luftbilder)       Image: Controphoto (maßstäbliche Luftbilder)         Image: Controphoto (maßstäbliche Luftbilder)       Image: Controphoto (maßstäbliche Luftbilder)         Image: Controphoto (maßstäbliche Luftbilder)       Image: Controphoto (maßstäbliche Luftbilder)         Image: Controphoto (maßstäbliche Luftbilder)       Image: Controphoto (maßstäbliche Luftbilder)         Image: Controphoto (maßstäbliche Luftbilder)       Image: Controphoto (maßstäbliche Luftbilder)         Image: Controphoto (maßstäbliche Luftbilder)       Image: Controphoto (maßstäbliche Luftbilder)         Image: Controphoto (maßstäbliche Luftbilder)       Image: Controphoto (maßstäbliche Luftbilder)         Image: Controphoto (maßstäbliche Luftbilder)       Image: Controphoto (maßstäbliche Luftbilder)         Image: Controphoto (maßstäbliche Luftbilder)       Image: Controphoto (maßstäbliche Luftbilder)         Image: Controphoto (maßstäbliche Luftbilder)       Image: Controphoto (maßstäbliche Luftbilder)         Image: Controphoto (maßstäbliche Luftbilder)       Image: Controphoto (maßstäbliche Luftbilder)         Image: Controphoto (maßstäbliche Luftbilder)       Image: Controphoto (maßstäbliche Luftbilder)         Image: Controphoto (maßstäbliche Luftbilder)       Image: Controphoto (maßstäbliche Luftbilder)         Image: Controp |                         |                                                                                                    |
|                                                                                                    | Abbrechen Weitere 🔺 Zurück Weiter                                                                                                    |                         |                                                                                                    |
|                                                                                                    | Luftbildbestellung                                                                                                    | E-Government            | GRAZ                                                                                                    |
|                                                                                                    | Einstiegsseite Daten Produktauswahl Orthophoto Bestellübersich                                                                                                    | t Erklärungen Kontrolle | Abschluss<br>8                                                                                                    |
| Im Schritt <b>4 - Orthophoto</b><br>in den Feldern <i>&gt;Strasse&lt;</i> und <i>&gt;Haus-Nr.&lt;</i><br>die gewünschte Adresse eingeben.                              | Auswahl Kartenausschnitt - Orthophoto (maßstä                                                                                                    | bliche Luftbilder)      |                                                                                                    |
| Im Feld > <i>Orthophotos&lt;</i> das gewünschte<br>Flugjahr auswählen.                                                                                                 | Strasse * Europaplatz<br>Die Suche nach der Adresse kann zu einer<br>kurzen Verzögerung führen!<br>Orthophotos * 2019 (Farbe). True-Orthophotos                                                                                                    | Haus-Nr. 20             | •                                                                                                    |
| Durch diese Auswahl wird in der <i>&gt;Karte&lt;</i><br>das entsprechende Mappenblatt mit einem<br>roten Rechteck sowie die Lage der Adresse<br>mit einem X angezeigt. | Karte                                                                                                    | Mariegalatz             | a signundstad<br>ra<br>a signundstad<br>ra<br>a<br>signundstad<br>signundstad<br>ra<br>a signundstad<br>signundstad<br>signund |
| Da die Adresse immer nur in einem<br>Mappenblatt liegen kann, gibt es hier auch<br>keine weiteren Auswahlmöglichkeiten.                                                | Furopaplaz                                                                                                    | Doblergase<br>Victor    | Igeng VECKORATEN                                                                                                    |
| Wenn benachbarte (oder weitere)<br>Orthophotos gewünscht werden, können<br>mit Klick auf Weiteres Orthophoto bis zu 10<br>Orthophotos bestellt werden.                 | Egnenberger<br>Magistrat Graz-Stadtvermessungsamt  <br>Kein Rechtsanspruch aus der Karte ableitbart                                                                                                    | Esperantoplatz          | stpuche gas<br>0 50Meter                                                                                                    |
| Wenn Sie mit der Auswahl zufrieden sind                                                                                                    | Preis in Clinkl. 20% 56,64                                                                                                    |                         |                                                                                                    |
| können Sie mit Weiter zur Bestellübersicht –<br>wechseln.                                                                                                    | 1     Weiteres Orthophoto       Abbrechen     Weitere                                                                                                    | Sie können bis zu 10    | Orthophotos wählen!                                                                                                    |
|                                                                                                    |                                                                                                    |                         |                                                                                                    |

Für Fragen zur Bestellung können Sie sich gerne bei uns melden:

Tel: +43 316 872-4124

E-Mail: <a href="mailto:stadtvermessung.kundenservice@stadt.graz.at">stadtvermessung.kundenservice@stadt.graz.at</a>